## Scan Card Search

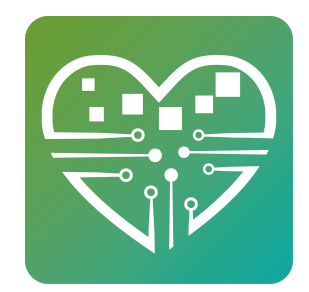

## Learn how to search for a Person using their key tag Number

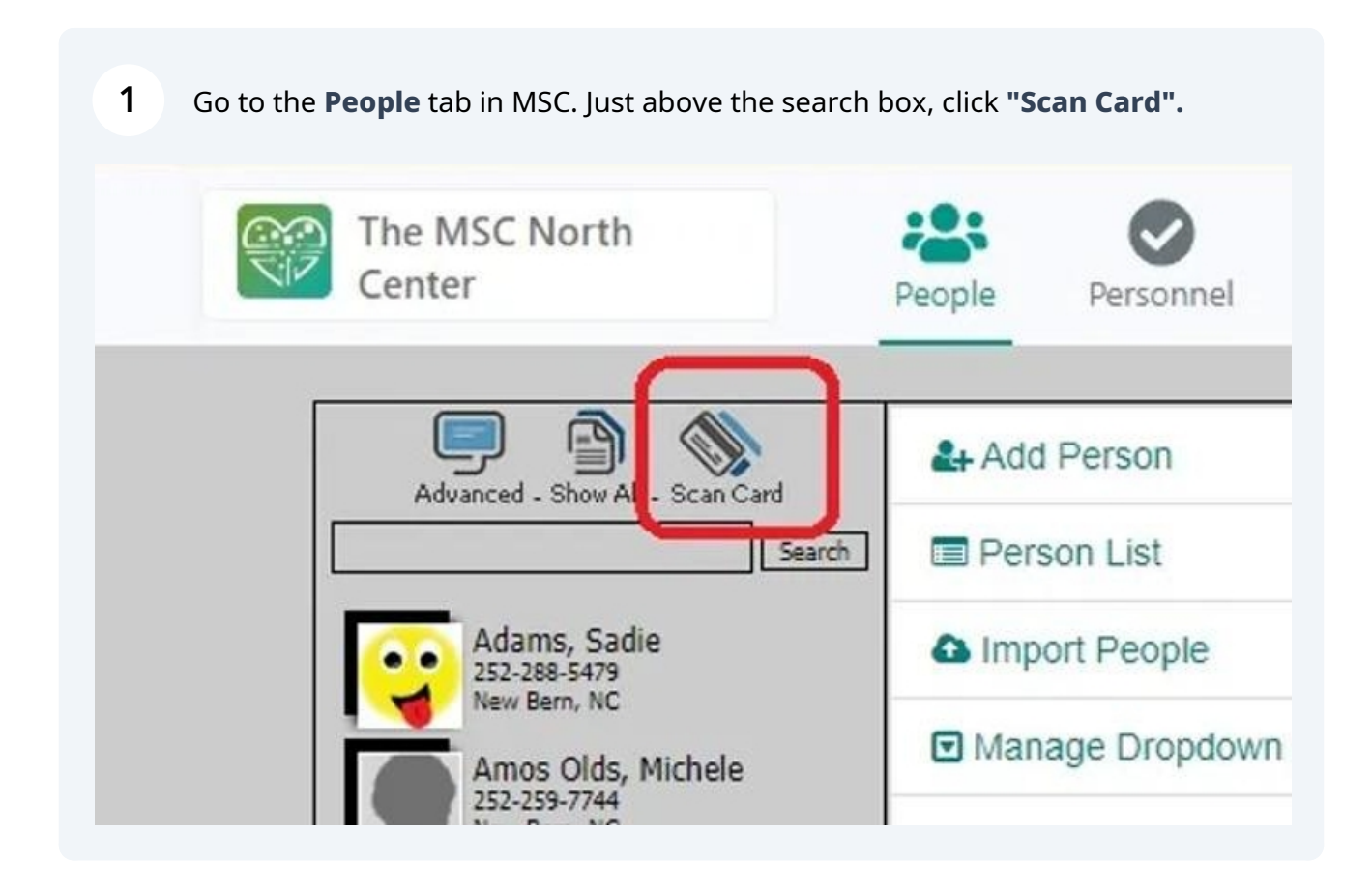

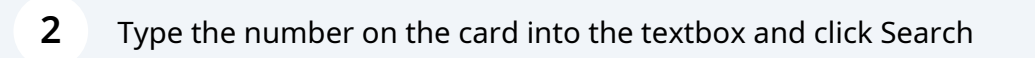

| C C                           | he MSC North<br>Center | People                       | Personnel                                         |
|-------------------------------|------------------------|------------------------------|---------------------------------------------------|
| Back to List<br>Enter Card ID |                        | Add<br>Perso<br>Impo<br>Mana | Person<br>on List<br>ort People<br>age Dropdown L |